# **Agency Servicing Portal**

Last Modified on 05/20/2025 12:45 pm EDT

### What is the Agency Servicing Portal?

# What is the Agency Servicing Portal?

Agents may now access customer policies through the Agency Servicing Portal.

Agents can do the following on the Agency Servicing Portal:

- View and access policy documents
- View and access previous-term policy documents
- View and access renewal documents, renewal documents are loaded 28 days prior to renewal
- Add/remove/update lienholder information
- View billing
- Update mailing or garaging address
- Add drivers/permitted drivers
- Add/remove/change vehicles
- Add/remove/change coverage
- Replace a vehicle
- Add a vehicle and driver in one quote
- Make payments
- Reschedule payments
- Update payment information
- View canceled policies

Agents on the Agency Servicing Portal can do everything EXCEPT:

- Schedule Payments
- Remove Drivers--To remove a driver you will most likely have to exclude them with a Customer Care agent and have the policy holder e-sign the document and return it first. You could potentially be allowed to remove if you are able to provide proof of insurance elsewhere but only if Underwriting approves it
- Add more than one vehicle at a time
- File a Claim
- Cancel a Policy--You can only cancel a policy by calling in to our customer care department or chatting with a customer care agent
- Sign or access signed waivers
- Update NI or driver's names
- Update name, phone number and email address

If your customer has a foreign license or any other situation causing MVR not to run, you nor the customer will have the ability to make changes on the portal. Contact us by chat or phone to update the license. You will get the following error:

| -oft                           | Get ID Cards                                  | Manage Payments                         | File a Claim               |               |
|--------------------------------|-----------------------------------------------|-----------------------------------------|----------------------------|---------------|
| here                           |                                               |                                         |                            |               |
| Policy                         | Documents                                     |                                         | laims                      | Personal Info |
| it looks like your             | r account can't be modified righ              | it now.                                 |                            |               |
| We need to discuss something s | pecific with you about your policy. Please ch | hat with us online about your policy or | call us at 1-877-218-7865. | Chat Now      |

### How to Register Your Agent Account

# How to Register your Agent Account

- You will need your Company Code. If you do not have one then email agencytechsupport@elephant.com. Your Company Code is ONLY used to register for the Agency Servicing Portal.
- 2. Go here, and click on "Activate Agent Account" which takes you here
- 3. Complete all fields and click "Continue"

|                                   | Welcome to Elephant<br>Please provide the following information to register.                            |
|-----------------------------------|----------------------------------------------------------------------------------------------------|
| Your company code                 | Company Code                                                                                            |
| Your email address                | Agent ID                                                                                                |
| Agent last name                   | Last Name                                                                                               |
| Password you want to use to login | Password                                                                                                |
| ,                                 | Confirm Password                                                                                        |
|                                   | Password must be at least 8 characters and include one lowercase<br>letter, uppercase letter and digit. |
|                                   | Continue                                                                                                |

### Login

# Login

Once you have registered your account, you can login to your Agent Portal using **this link**. From there you will enter the login information that you set up when registering your account.

| elephant           |                          |                  |                 |           |                       |    |
|--------------------|--------------------------|------------------|-----------------|-----------|-----------------------|----|
| Please sig         | n in                     |                  |                 |           |                       |    |
| Email Address      |                          |                  |                 |           |                       |    |
| Password           |                          | Ø                |                 |           |                       |    |
| Sign in            |                          | Forgot password? | Looking for som | ething el | se?<br>Continue Quote | ٩I |
|                    | New to the herd?         |                  | Agent Resources |           |                       |    |
|                    | Activate agent account 🔍 |                  |                 |           |                       |    |
|                    |                          |                  |                 |           |                       |    |
| ielephant elephant |                          |                  |                 |           | Chat                  |    |

COMING SOON!! We will be rolling out Multi-Factor Authentication (MFA) over the next several months, so stay tuned!

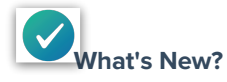

Soon, we will be implementing Multi-Factor Authentication (MFA) for our Elephant Agency Servicing Portal. MFA is an additional layer of security designed to safeguard both agent and customer data, ensuring unparalleled protection for your valuable information.

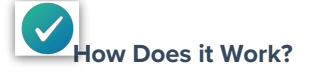

With MFA, you will experience an added security step during the login process. Periodically, when accessing your account, you'll be prompted to enter a unique code sent to you via email. This simple step will act as an extra security measure, making it even more challenging for unauthorized individuals to gain access to your account.

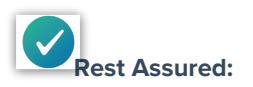

At Elephant, your privacy and data security are our top priorities. By implementing MFA, we are reinforcing our commitment to keeping your information safe and protected from potential threats.

### Locked out?

# Locked out?

If you are not able to log into the Agency Servicing Portal, start by resetting your password. If you are a Liberty Mutual agent, when it asks for your email, enter your N#. If you receive the email and do the reset and still get an error message, email agency support at agencytechsupport@elephant.com and say you are not able to log in to the portal. We will respond within 1 business day. We will reset your portal and then you will be able to re-register for the Agency Servicing Portal <u>here</u>.

\*Reminder as a Liberty Mutual agent you will always use your N# for all fields instead of email.

### How to Make Policy Changes

# How to Make Policy Changes

For coverage changes:

- 1. Once on the Portal, you will land on the "Policy" tab.
- 2. An edit button appears after each section so you can edit the details.
  - Edit Coverages, Add Driver, Add/Replace Vehicle.
- 3. go through the quote editing desired policy details.
- 4. Click on "View Quote"
- 5. Now you'll see all of your remaining payments for this policy term, policy coverages, vehicle coverages, driver assignments--all of which you can still edit.
- 6. Once you review everything you can click on "Change Policy" or "Discard" If your session times out or you leave without clicking either, the next time you log in you will be able to continue with the change.

See below for screenshots of all the screens.

\*\*If you make a policy change close to policy renewal, you will not be able to see the future payments for the renewal. You would need to call into customer care or chat with a customer care agent.\*\*

1.-3.

| Effective Until |                                 |       |                |           | Se | ep 04, 2025 |              |
|-----------------|---------------------------------|-------|----------------|-----------|----|-------------|--------------|
|                 |                                 |       |                |           |    |             | J            |
|                 |                                 |       | Edit Coverages |           |    |             |              |
|                 |                                 |       |                |           |    |             |              |
| Drivers         |                                 |       |                |           |    |             |              |
|                 |                                 |       |                |           |    |             | <b>`</b>     |
| Lir             | nda Nguyen                      |       |                |           |    | >           |              |
|                 | licynolder                      |       |                |           |    |             |              |
| Lo              | ng Van Nguven                   |       | <br>           | <br>      |    |             |              |
| Sp<br>(Ra       | ouse<br>ted driver)             |       |                |           |    | >           |              |
|                 |                                 |       |                |           |    |             | J            |
| Th              | anh Sang Nguyen<br>her Relative |       |                |           |    | >           |              |
| (Ra             | ted driver)                     |       |                |           |    |             |              |
|                 |                                 |       | Add Driver     |           |    |             |              |
|                 |                                 |       |                |           |    |             |              |
|                 |                                 |       |                |           |    |             |              |
|                 |                                 |       |                |           |    |             |              |
| Vehicles        |                                 |       |                |           |    |             |              |
| Vehicles        |                                 |       |                | <br>      |    |             |              |
| Vehicles        | Pava                            | ments | <br>Documents  | <br>Claim | s  |             | Personal Inf |
| Vehicles        | Payr                            | ments | Documents      | <br>Claim | s  |             | Personal Inf |
| Vehicles        | Payr                            | ments | <br>Documents  | Claim     | s  |             | Personal Inf |
| Vehicles        | Payr                            | ments | <br>Documents  | Claim     | s  |             | Personal Inf |
| Vehicles        | Payı                            | ments | Documents      | Claim     | s  |             | Personal Inf |
| Vehicles        | Payr                            | ments | <br>Documents  | Claim     | s  |             | Personal Inf |
| Vehicles        | Payr                            | ments | Documents      | Claim     | s  |             | Personal Inf |
| Vehicles        | Payı<br>;<br>I                  | ments | Documents      | Claim     | S  |             | Personal Inf |
| Vehicles        | Payi                            | ments | Documents      | Claim     | S  |             | Personal Inf |
| Vehicles        | Payı<br>i<br>ges                | ments | Documents      | Claim     | S  |             | Personal Inf |
| Vehicles        | Payr                            | ments | Documents      | Claim     | s  |             | Personal Inf |
| Vehicles        | Payr<br>ges                     | ments | Documents      | Claim     | s  |             | Personal Inf |
| Vehicles        | Payr<br>ges                     | ments | Documents      | Claim     | S  |             | Personal Inf |
| Vehicles        | Pay<br>ges<br>\$50,000/\$       | ments | Documents      | Claim     | S  |             | Personal Inf |
| Vehicles        | Payr<br>ges<br>\$50,000/\$      | ments | Documents      | Claim     | s  |             | Personal Inf |

4.

| Р | olicy                    | Payments                        | Documents                           | Claims        | Personal Info |
|---|--------------------------|---------------------------------|-------------------------------------|---------------|---------------|
|   | Almost Done!             |                                 |                                     |               |               |
|   | Please review your new p | ayments and coverage selections | . Then simply click "Change Policy' | ' to confirm. |               |
|   |                          |                                 |                                     |               |               |

#### **New Upcoming Payments**

| Your next payment on Oct 17, 2023 | \$21.23 |
|-----------------------------------|---------|
| Nov 17, 2023                      | \$21.23 |
| Dec 17, 2023                      | \$21.23 |
| Jan 17, 2024                      | \$21.22 |
|                                   |         |

5.

| × | Discard | ▲ 104, 2023. | Change Policy |  |
|---|---------|--------------|---------------|--|
| L |         |              |               |  |

### Payments

# Payments

You can now make payments and change payment methods on the Agency Servicing Portal for your clients! You no longer need to call in or chat to get payments done for your clients.

You can now make payments, update the payment method and reschedule payments. For rescheduling payments, it will only show if you are eligible to change the payment. Renewal payments are never allowed to be rescheduled, instead you will want to stop the renewal payment. This can only be done by calling into our Customer Care department.

| Policy Pa                     | ayments     | Documents | Claims            | Personal Info   |
|-------------------------------|-------------|-----------|-------------------|-----------------|
|                               |             |           |                   |                 |
| Dourmonto                     |             | 1         |                   |                 |
| Fayments                      |             |           |                   |                 |
|                               |             |           |                   |                 |
| Next Auto Payment:            |             |           |                   |                 |
| 🛗 Oct 05, 2023                |             |           |                   | Poschodulo      |
| \$954.32                      |             |           |                   | Acocheuuie      |
| C You're on Monthly Auto Pay! |             |           | 5th of each month | <b>s≕</b> *9054 |
| One-1                         | ïme Payment |           | Payment Methods   |                 |
|                               |             |           |                   |                 |

### How to download policy documents

Click on "Documents" Select the document you want and click on the arrow button.

| roncy                                         | Payments                   | Documents | Claims | Personal Info |
|-----------------------------------------------|----------------------------|-----------|--------|---------------|
| Document C                                    | enter                      |           |        |               |
| Current Docume<br>(Aug 17, 2023 - Feb, 17, 20 | ents<br>)224)              |           |        |               |
| ID Cards<br>Vehicle identification c          | ards                       |           |        | >             |
| Roadside Assista<br>Vehicle Roadside Assis    | ance Cards<br>stance cards |           |        | >             |
| Policy Document                               | ts                         |           |        | >             |

Select the specific document you want and click on the delivery preference.

| Roadside Assista      | ance Cards                                                 |                                     |  |
|-----------------------|------------------------------------------------------------|-------------------------------------|--|
| Vehicle Roadside Assi | istance cards                                              |                                     |  |
|                       |                                                            |                                     |  |
| <i>Q</i> = 1          | Emergency Roadside Service - 1-87                          | 7-218-7865                          |  |
| Vp to \$75            | Up to \$75 for jump start Up to \$75 to open a vehicle     | Up to \$75 to change inflated spare |  |
|                       | Fuel Delivery<br>Delivery of 2 gallons of fuel at customer | 's expense                          |  |
|                       |                                                            |                                     |  |
| 2017                  | ΤΟΥΟΤΑ                                                     |                                     |  |
|                       | DRA CREWMAX SR5                                            |                                     |  |
| VIN                   |                                                            |                                     |  |
| 2010                  | FORD                                                       |                                     |  |
|                       |                                                            | 1 🔿                                 |  |

You can now access prior-term policy documents as well. Just scroll down and click the "View Older Documents"

| Policy               | Payments                            | Documents              | Claims | Personal Info                         |
|----------------------|-------------------------------------|------------------------|--------|---------------------------------------|
| Roadside Assis       | stance Cards                        |                        |        | >                                     |
| Venicle Roadside A   | ssistance cards                     |                        |        |                                       |
| Policy Documo        | inte                                |                        |        |                                       |
| Documents related    | to your policy                      |                        |        | >                                     |
|                      |                                     |                        |        |                                       |
| Billing Docume       | ents                                |                        |        | <u> </u>                              |
| Documents related    | to billing                          |                        |        | · · · · · · · · · · · · · · · · · · · |
|                      |                                     |                        |        |                                       |
| Other Docume         | nts                                 |                        |        | >                                     |
| Letter of experience | e, proof of coverage, confirmations |                        |        |                                       |
|                      |                                     |                        |        |                                       |
|                      |                                     | Download All Documents |        |                                       |
|                      |                                     |                        |        |                                       |
|                      |                                     |                        |        |                                       |
|                      |                                     | View Older Documents   |        |                                       |

| Policy<br>Letter of experien                    | Payments<br>ce, proor of coverage, confirmations | Documents              | Claims | Personal Inf |
|-------------------------------------------------|--------------------------------------------------|------------------------|--------|--------------|
|                                                 |                                                  | Download All Documents |        |              |
|                                                 |                                                  | Hide Older Documents   |        |              |
| <b>Previous Tern</b><br>(Jan 18, 2023 - Jul, 18 | n Documents<br>3, 2023)                          |                        |        |              |
| ID Cards<br>Vehicle identificat                 | ion cards                                        |                        |        | >            |
|                                                 |                                                  |                        |        |              |
| Roadside Ass<br>Vehicle Roadside                | Assistance Cards                                 |                        |        | >            |

### How to update a lienholder

Your browser does not support HTML5 video.

- 1. Log into the customer account
- 2. Search for the account needed
- 3. Make sure the "Policy" tab is selected
- 4. Select a vehicle to update the lienholder
- 5. Click "Edit" to update the lienholder
- 6. Select new lienholder from the dropdown and save

### Need help with the Portal?

## Need Help with the Portal?

While using the Portal if you have questions or need guidance, there is a help center available at the bottom of the page. There are answers to Frequently Asked Questions as well as how-to instructions for using the Agency Servicing Portal.

| Po | olicy | Payments                        | Documents | Claims | Personal Info |
|----|-------|---------------------------------|-----------|--------|---------------|
|    |       |                                 |           |        |               |
|    |       |                                 |           |        |               |
|    |       |                                 |           |        |               |
|    |       | Need help?                      |           |        |               |
|    |       | Get answers to common questions |           |        |               |
|    |       | See our FAQs                    |           |        |               |
|    |       |                                 |           |        |               |

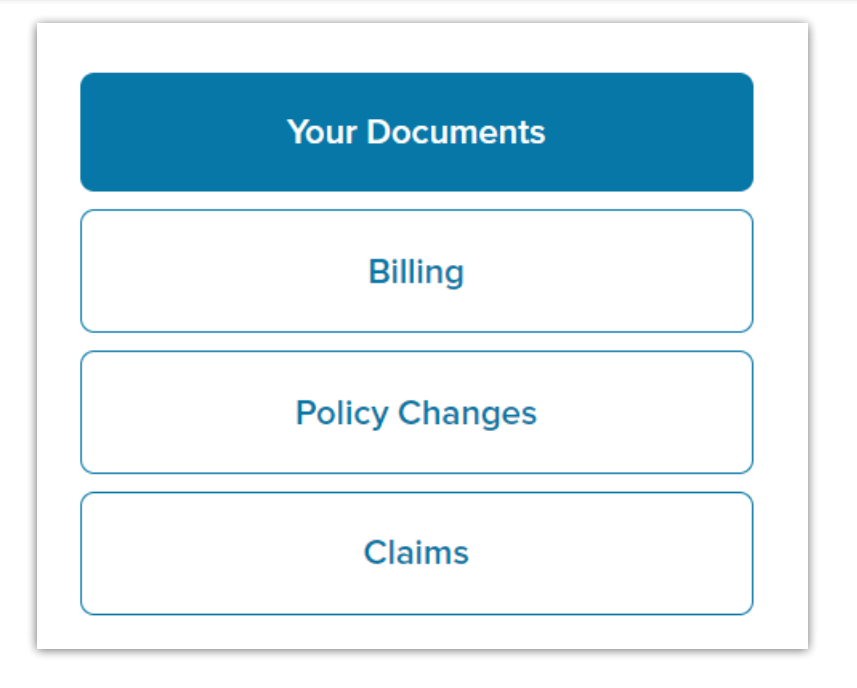

### **Cancelation Information**

# **Cancelation Information**

If a policy has been canceled, there will be a banner saying the account cannot be modified with date details under it. Contact us by chat or phone to get more information on these policies.

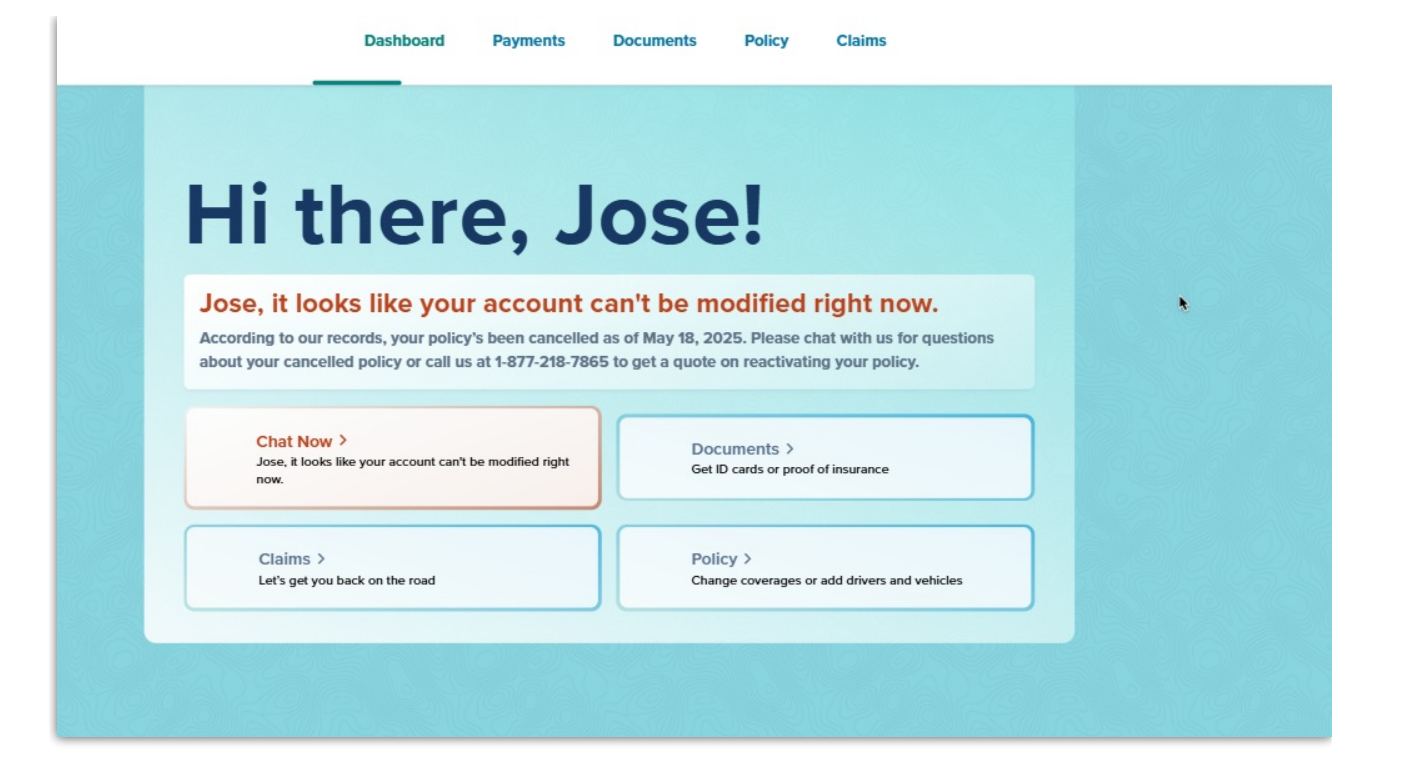